# ARENADATA

# $\mathbf{Arenadata}^{\mathrm{TM}} \ \mathbf{Hadoop}$

Версия - v1.5.1

Инструкция по установке кластера

2018 Arenadata<sup>TM</sup>

# Оглавление

| 1 | Загрузка дистрибутива кластера                                                                                                    | 3                                            |
|---|----------------------------------------------------------------------------------------------------|----------------------------------------------|
| 2 | Подготовка к установке кластера           2.1         Системные требования           2.2         Сбор информации           2.3         Подготовка к установке Наdoop                                                                                                    | 8<br>8<br>12<br>12                           |
| 3 | Установка сервера Ambari 2.5.2           3.1         Настройка репозитория           3.2         Установка сервера Ambari           3.3         Настройка сервера Ambari           3.4         Запуск сервера Ambari                                                                                                    | 17<br>17<br>19<br>20<br>20                   |
| 4 | Подготовка к установке основных компонентов ADH на кластер           4.1         Загрузка и извлечение архивов стека ADH           4.2         Настройка локальных репозиториев                                                                                                    | <b>22</b><br>22<br>23                        |
| 5 | Запуск мастера установки         5.1       Изменение URL-адресов репозиториев         5.2       Ввод имен узлов и SSH-ключа         5.3       Выбор компонентов         5.4       Назначение мастер-узлов         5.5       Назначение Slave и Client узлов компонентов кластера         5.6       Дополнительные настройки компонентов         5.7       Установка, запуск и тестирование | 24<br>24<br>24<br>27<br>27<br>30<br>30<br>32 |
| 6 | Панель кластера                                                                                                    | 34                                           |
| 7 | Приложение 1. Ручная настройка подключения к базе данных                                                                                                    | 35                                           |

В инструкции приведены сведения необходимые для подготовки к установке кластера Arenadata Hadoop, к его настройке и запуску.

Инструкция может быть полезна администраторам, программистам, разработчикам и сотрудникам подразделений информационных технологий, осуществляющих внедрение кластера.

Important: Контактная информация службы поддержки – e-mail: info@arenadata.io

# Загрузка дистрибутива кластера

Для загрузки дистрибутива кластера Arenadata Hadoop необходимо на сайте arenadata.io выбрать вкладку "Скачать". При этом происходит переход на страницу Магазин Программного Обеспечения Arenadata (store.arenadata.io, Puc.1.3.), и открывается экранная форма заявки для загрузки продукта (Puc.1.1.).

| Заполните, пож  | алуйста, форму для продолжения загрузки |
|-----------------|-----------------------------------------|
| ФИО:            |                                         |
| E-Mail:         |                                         |
| Компания:       |                                         |
| Цель использова | ания:                                   |
|                 |                                         |
| Отправить       |                                         |
|                 | Рис.1.1.: Заявка для загрузки продукта  |

В экранной форме заявки следует заполнить следующие поля:

• ФИО – ФИО пользователя;

- *E-Mail* адрес электронной почты пользователя;
- Компания наименование компании пользователя;
- Цель использования описание цели использования кластера.

Все поля являются обязательными для заполнения. После ввода данных необходимо нажать кнопку *Отправить*. При корректном заполнении полей выдается соответствующее сообщение (Puc.1.2.).

Спасибо! Вы можете теперь закрыть окно и продолжить.

#### Рис.1.2.: Заявка принята

Окно сообщения следует закрыть. При этом происходит переход на страницу *Магазин Приложений* с перечнем продуктов **Arenadata** (Puc.1.3.).

При наведении курсора на продукт **ARENADATA HADOOP** предоставляется выбор действий:

- Скачать переход на страницу загрузки дистрибутива кластера ADH;
- Документация переход на страницу он-лайн документации кластера ADH;
- *Сайзинг оборудования* переход на страницу расчета необходимого количества серверов для хранения данных в кластере **ADH**.

Для загрузки дистрибутива кластера следует выбрать пункт *Скачать*, при этом происходит переход на соответствующую страницу с кратким описанием продукта, ссылками на компоненты дистрибутива и информацией о релизе (Puc.1.4.).

В разделе *"Выберите версию продукта"* следует указать интересующую версию кластера **ADH**, а в поле *"Выберите OC"* – используемую операционную систему. При этом в разделе *"Информация о релизе"* отображается дата выхода и тип релиза выбранной версии, ее номер, ссылки на лицензию использования и Release Notes.

В разделе *Ссылки на компоненты дистрибутива* находятся ссылки для загрузки компонентов выбранной версии кластера. После загрузки компонентов следует установить их, действуя в соответствии с последующими разделами настоящего документа.

На данной странице Магазина Приложений при открытии вкладки "Подробнее о продукте" появляется ссылка "Сайзинг оборудования" – ссылка на страницу калькулятора для расчета необходимого количества серверов заданной конфигурации для хранения и обработки указанного объема пользовательских данных в **HDFS** (Puc.1.5.).

На странице калькулятора есть возможность задать персональные параметры в соответствующих полях для расчета необходимого количества серверов заданной конфигурации для хранения и обработки указанного объема пользовательских данных в **HDFS**.

×

| ARENADATA                                     | Продукты                           | Документация                           | Поддержка           | Утилиты          | lis@arenadata.io |
|-----------------------------------------------|------------------------------------|----------------------------------------|---------------------|------------------|------------------|
| Магазин Пр                                    | оиложен                            | іий                                    |                     |                  |                  |
| В данном разделе вы м<br>получить электронную | иожете загрузить<br>версию докумен | программное обес<br>тации по продуктан | печение компа<br>и. | нии Arenadata, а | а так же         |
| Управление серви                              | сами:                              |                                        |                     |                  |                  |
| ARENADATA AM                                  | IBARI                              |                                        |                     |                  |                  |
| Хранение и обрабо                             | отка данных:                       | :                                      |                     |                  |                  |
| ARENADAT/<br>HADOOP                           | A                                  | ARENADATA I                            | ов                  | ARENADAT         | A GRID           |
| Набор сервисов Hadoo                          | р стека                            |                                        |                     |                  |                  |
| Скачать<br>Документация<br>Сайзинг оборудов   | ания                               |                                        |                     |                  |                  |
| ARENADAT/<br>STREAMING                        | A<br>3                             |                                        |                     |                  |                  |

Рис.1.3.: Магазин Приложений

| ARENADATA                                                                                                | Продукты           | Документация | Поддержка | Утилиты                  | lis@arenadata.io                                                   |
|----------------------------------------------------------------------------------------------------|--------------------|--------------|-----------|--------------------------|--------------------------------------------------------------------|
| Arenadata Hadoop                                                                                         |                    |              |           |                          |                                                                    |
| Выберите версию продукта: Выбери<br>АDH 1.5.1 ▼ Сепt03<br>Ссылки на компоненты дистрибутива:             | TE OC:<br>S/RHEL ▼ |              |           | Информац                 | ия о релизе:                                                       |
| <ul> <li>Arenadata Hadoop 1.5.1 (CentOS/RHE</li> <li>Arenadata Hadoop 1.5.1 RPM архив для Сеп</li> </ul> | - <b>7)</b>        |              |           | • Дата<br>• Тип<br>• Мин | релиза: 08.12.2017<br>релиза: Major Release<br>орная версия: 1.5.1 |
| • Arenadata Hadoop Utiliies 1.5.1 RPM архив д                                                            | ля CentOS/RHEL 7   |              |           | • Лице<br>• Relea        | нзия использования<br>ase Notes                                    |

Рис.1.4.: Страница загрузки кластера Arenadata Hadoop

ARENADATA

Продукты

Документация Поддержка

lis@arenadata.io

#### Калькулятор оборудования для Hadoop

#### Справка

| Тип диска (?)                          |
|----------------------------------------|
| 2.5" 300GB SAS 10k rpm 🔹               |
| Количество дисков в сервере (?)        |
| 12                                     |
| Объем памяти на сервер (ГБ) (?)        |
| 256                                    |
| Количество ядер на сервер (?)          |
| 16                                     |
| Объем пользовательских данных (ТБ) (?) |
| 1                                      |
| Коэффициент репликации (?)             |
| 3                                      |
| YARN NM Memory Size (ГБ) (?)           |
| 2                                      |
| YARN Container Size (ΓБ) (?)           |
| 4                                      |
| Datanode Memory Size (ГБ) (?)          |
| 8                                      |
|                                        |

#### Конфигурация оборудования:

- Сырое дисковое пространство: 10 044 ГБ
- Полезное дисковое пространство: 7 032 ГБ
- Объем пользовательских данных: 3 072 ГБ
- Скорость дисковой подсистемы: 2.99 ГБ/с
- Количество серверов для DataNodes: 3
- Объем кэша: 700 ГБ
- RAM Scan Rate: 23 FE/c

Утилиты

#### Оценка SLA:

- Скорость сканирования (Full Scan): 00:17:07
- Скорость сканирования 1ТБ из кэша: Out of memory
- Скорость сканирования 5ТБ из кэша: Out of memory
- Скорость сканирования 10ТБ из кэша: Out of memory

#### Дополнительная информация:

- Для функционирования дополнительно требуется как минимум один выделенный сервер для NameNode для хранения метаданных файловой системы HDFS. Для обсепечения отказоустойчивости необходимо два выделенных сервера для NameNode и Secondary NameNode.
- Для обеспечения достаточной производительности некоторые сервисы такие, как YARN Resource Manager, Kafka, Solr, **требуют отдельно** выделенного сервера/хоста.
- Инфраструктура должна также включать один или два интерконнекта для обеспечения обмена данными и связи сегментов между собой.

Рис.1.5.: Калькулятор оборудования для Наdoop

# Подготовка к установке кластера

В разделе "Подготовка к установке кластера" приведена информация и даны материалы, которые необходимо подготовить для установки кластера **ADH** с помощью **Ambari**:

- Совместимость стека;
- Системные требования;
- Сбор информации;
- Подготовка к установке Наdoop.

**Ambari** обеспечивает комплексное решение для управления и мониторинга кластера **ADH**. Используя API-интерфейс **Ambari Web UI** и **REST**, можно развертывать, разрабатывать, управлять изменениями конфигурации и контролировать службы всех узлов кластера с центральной точки.

### 2.1 Системные требования

Для корректного запуска **Hadoop** необходимо соблюдение минимальных системных требований, представленных в таблице, а также описанных в разделах *Требования к памяти*, *Требования к объему* пакета и количеству индексных дескрипторов и Проверка максимального количества открытых файловых дескрипторов.

|           | yeranobki khaerepa menadata miloari |
|-----------|-------------------------------------|
| Компонент | Требования                          |
| Платформа |                                     |
|           | • Intel x86_64                      |
|           | • IBM Power (Little-Endian)         |
|           |                                     |

Таблица2.1.: Минимальные системные требования для установки кластера Arenadata Ambari

| Компонент    | Требования                                                                      |
|--------------|---------------------------------------------------------------------------------|
| Операционная | Поддерживаются следующие 64-разрядные ОС:                                       |
| система      | • Red Hat Enterprise Linux (RHEL) v7.x;                                         |
|              | • CentOS v7.x;                                                                  |
|              | • Suse Enterprise Linux 12sp3                                                   |
|              | Установщик использует множество пакетов из базовых репозиториев ОС. Если нет    |
|              | полного набора базовых репозиториев ОС, доступных для всех компьютеров во время |
|              | установки, могут возникнуть проблемы.                                           |
|              | В случае возникновения проблем с недоступными базовыми хранилищами ОС,          |
|              | необходимо обратиться к системному администратору для обеспечения проксирования |
|              | или зеркалирования этих дополнительных репозиториев                             |
| Браузер      | Мастер установки Ambari работает как веб-приложение на основе браузера. Поэтому |
|              | необходимо наличие машины, способной использовать графический браузер для       |
|              | применения данного веб-инструмента.                                             |
|              | Минимальные требуемые версии браузера:                                          |
|              | • Internet Explorer 9.0 (устаревшая версия);                                    |
|              | • Firefox 18;                                                                   |
|              | • Google Chrome 26;                                                             |
|              | • Safari 5;                                                                     |
|              | На платформе рекомендуется обновить браузер до последней, стабильной версии     |
|              | (кроме Internet Explorer 9.0)                                                   |
| Программное  | На всех узлах кластера необходимо установить следующие компоненты:              |
| обеспечение  | • YUM и rpm (RHEL / CentOS);                                                    |
|              | • Zypper и php_curl (SLES);                                                     |
|              | • Scp, curl, unzip, tar и wget;                                                 |
|              | • OpenSSL (v1.01, build 16 или новее);                                          |
|              | • Python v2.7                                                                   |
|              |                                                                                 |
| Java         | Поддерживаются следующие среды выполнения Java:                                 |
|              | • Oracle JDK 1.8 64-разрядный: минимум JDK 1.8.64;                              |
|              | Во время установки необходимо выбрать JDK 1.8, поскольку ADH 1.5 несовместим с  |
|              | JDK 1.7                                                                         |

| Компонент   | Требования                                                                                                    |
|-------------|----------------------------------------------------------------------------------------------------|
| База данных | Ambari требует реляционную базу данных для хранения информации о конфигурации                                    |
|             | кластера и топологии. При установке ADH Stack с Hive или Oozie – для них также                                   |
|             | требуется реляционная база данных                                                                                |
|             | • Ambari:                                                                                                    |
|             | – PostgreSQL 8;                                                                                                  |
|             | - PostgreSQL 9.1.13 $+$ , 9.3;                                                                                   |
|             | – MariaDB 5.5;                                                                                                   |
|             | – Oracle 11g R2, 12c.                                                                                            |
|             | По умолчанию Ambari устанавливает инстанс PostgreSQL на хост сервера Ambari. При                                 |
|             | этом использование данного инстанса PostgreSQL, MySQL или Oracle необязательно.                                  |
|             | Дополнительная информация указана в пункте «Настройка сервера Ambari 2.5.2»                                      |
|             | • Hive:                                                                                                    |
|             | – PostgreSQL 8;                                                                                                  |
|             | - PostgreSQL 9.1.13+, 9.3;                                                                                       |
|             | – MariaDB 5.5;                                                                                                   |
|             | – Oracle 11g R2, 12c.                                                                                            |
|             | По умолчанию (на RHEL / CentOS), Ambari устанавливает инстанс MySQL на хосте                                     |
|             | Hive Metastore. Также можно использовать указанный инстанс PostgreSQL, MySQL                                     |
|             | или Oracle. Дополнительная информация указана в пункте «Настройка сервера Ambari                                 |
|             | 2.5.2»                                                                                                    |
|             | • Oozie:                                                                                                    |
|             | – PostgreSQL 8;                                                                                                  |
|             | - PostgreSQL 9.1.13 $+$ , 9.3;                                                                                   |
|             | – MariaDB 5.5;                                                                                                   |
|             | – Oracle 11g R2, 12c.                                                                                            |
|             | По умолчанию Ambari устанавливает инстанс Derby на хосте Oozie Server. При                                       |
|             | этом использование данного инстанса PostgreSQL, MySQL или Oracle необязательно.                                  |
|             | Использование Derby в качестве оазы метаданных Ооzie не рекомендуется для                                        |
|             | продуктивного использования. Дополнительная информация указана в пункте                                          |
|             | «пастроика сервера Апірагі 2.3.2».<br>Инотоно Donhu для рабоной споли на полиси наподародния на писатионно. Боли |
|             | инстанс Derby для рассчей среды не должен использоваться по умолчанию. Если                                      |
|             | планируется применение Бегбу для denio-версии, разработки или тестирования                                       |
|             | окружающей среды, перенос оазы данных Оогле из Derby в новую оазу данных доступен                                |
|             | Banger:                                                                                                    |
|             | - PostgraSOL 0.1.13 $\pm$ 0.3.                                                                                   |
|             | - MariaDB 5.5                                                                                                    |
|             | - Oracle 11g B2, 12c                                                                                             |
|             | Лля Banger необходим указанный инстанс PostgreSQL, MySQL или Oracle.                                             |
|             | Для базы ланных Ambari, если используется существующая база ланных Oracle.                                       |
|             | необходимо убедиться, что инстанс Oracle работает на порте, отличном от 8080.                                    |
|             | Это необходимо, чтобы избежать конфликта с портом Ambari, установленном по                                       |
|             | умолчанию. Также следует обратиться к "Справочному руководству Ambari" для                                       |
|             | получения информации о возможных изменениях порта по умолчанию сервера Ambari.                                   |
|             | Использование параметров базы данных Microsoft SQL Server или SQL Anvwhere не                                    |
|             | поддерживается.                                                                                                  |
|             | Если используется существующая база данных, развернутая на том же сервере, что и                                 |
|             | Ambari Server, необходимо, чтобы эта база работала на порте, отличном от 8080                                    |
|             |                                                                                                    |

#### 2.1.1 Требования к памяти

Хост **Ambari** должен иметь как минимум 1 ГБ оперативной памяти и 500 МБ свободной. На любом узле можно проверить доступную память, выполнив команду:

free -m

В случае если планируется установить **Ambari Metrics Service** в кластер, для уточнения требований к ресурсам необходимо ознакомиться с разделом "Параметры настройки Ambari Metrics" в Справочном руководстве **Ambari**. В общем случае хосту, на котором планируется запускать **Ambari Metrics Collector**, необходимо иметь доступную память и дисковое пространство в зависимости от размера кластера.

| размера кластера  |                  |                       |
|-------------------|------------------|-----------------------|
| Количество хостов | Доступная память | Дисковое пространство |
| 1                 | 1024 MB          | 10 GB                 |
| 10                | 1024  MB         | 20 GB                 |
| 50                | 2048 MB          | 50 GB                 |
| 100               | 4096 MB          | 100 GB                |
| 300               | 4096 MB          | 100 GB                |
| 500               | 8096 MB          | 200 GB                |
| 1000              | 12288 MB         | 200 GB                |
| 2000              | 16384 MB         | 500 GB                |

Таблица2.2.: Требования к объему памяти в зависимости от размера кластера

Сведения в таблице предлагаются в качестве рекомендаций. Необходимо проверять каждый частный случай.

#### 2.1.2 Требования к объему пакета и количеству индексных дескрипторов

|                            | Размер пакета      | Количество индексных дескрипторов |
|----------------------------|--------------------|-----------------------------------|
| Ambari Server              | 100MB              | 5.000                             |
| Ambari Agent               | 8MB                | 1.000                             |
| Ambari Metrics Collector   | 225MB              | 4.000                             |
| Ambari Metrics Monitor     | 1MB                | 100                               |
| Ambari Metrics Hadoop Sink | 8MB                | 100                               |
| After Ambari Server Setup  | Данные отсутствуют | 4.000                             |
| After Ambari Server Start  | Данные отсутствуют | 500                               |
| After Ambari Agent Start   | Данные отсутствуют | 200                               |

Таблица2.3.: Приблизительные значения размера пакета и количества индексных дескрипторов

#### 2.1.3 Проверка максимального количества открытых файловых дескрипторов

Рекомендуемое максимальное количество открытых файловых дескрипторов – более 10000. Для проверки текущего значения, заданного для максимального открытых файловых дескрипторов, необходимо выполнить следующие команды на каждом хосте:

ulimit -Sn ulimit -Hn Если значение максимального количества открытых файловых дескрипторов не превышает 10000, то следует установить подходящее значение, выполнив команду:

ulimit -n 10000

## 2.2 Сбор информации

Перед развертыванием кластера **ADH** необходимо:

• Проверить полное доменное имя (FQDN) каждого хоста в кластере. Мастер установки Ambari поддерживает использование IP-адресов. Для проверки и установки FQDN необходимо воспользоваться командой:

hostname -f

Развертывание всех компонентов **ADH** на одном хосте возможно, но не рекомендуется для продуктивного использования. Как правило, для минимального кластера настраивается три узла – один главный и два подчиненных.

- Определить список компонентов, которые необходимо настроить на каждом узле;
- Установить базовые каталоги, которые будут определены в качестве точек для хранения:
  - Узла NameNode;
  - Узла (узлов) DataNode (в этих каталогах не должно содержаться никаких других данных);
  - Узла Secondary NameNode;
  - Узла Oozie;
  - Узла YARN;
  - Узлов ZooKeeper, если устанавливается ZooKeeper;
  - Различных журналов, файлов *pid* и *db*, в зависимости от типа установки.

Необходимо использовать каталоги, которые предоставляют постоянные места хранения компонентов **ADH** и данных **Hadoop**.

Important: Не используйте /TMP каталог для установки, так как файлы могут быть удалены в любое время

### 2.3 Подготовка к установке Hadoop

Для корректного развертывания Arenadata Hadoop необходимо выполнить следующие действия:

- Настройка беспарольного SSH доступа к хостам;
- Настройка учетных записей компонентов (опционально);
- Синхронизация часов на всех узлах кластера;
- Hactpoйка DNS и NSCD;
- Hacтройка IPTables;
- Настройка SELinux, PackageKit и Umask.

#### 2.3.1 Настройка беспарольного SSH доступа к хостам

Для Ambari Server необходимо, чтобы Ambari Agents были установлены на всех узлах кластера. Сервер Ambari связывается с агентами для выполнения установки и управления задачами кластера Arenadata.

Для автоматической установки Ambari-агентов на всех узлах кластера сервером **Ambari** необходимо для учетной записи, под которой производится установка (по умолчанию от *root*), настроить беспарольное SSH-соединение между хостом **Ambari Server** и всеми другими хостами в кластере.

Для настройки беспарольного **SSH** необходимо под выбранной учетной записью выполнить следующие инструкции (на примере *root*):

• Создать публичный и приватный ключи SSH на хосте сервера Ambari:

ssh-keygen

- При запросе пароля для приватного ключа необходимо не задавая значения (поле для ввода пароля оставить пустым) нажать клавищу *Enter*;
- Скопировать публичный ключ SSH (*id rsa.pub*) в учетную запись root на все узлы кластера:

ssh-copy-id root@<remote.target.host>

где <*remote.target.host>* – значение имени каждого хоста в кластере;

В случае если во время первого подключения отображается предупреждающее сообщение, необходимо ответить *yes*:

Are you sure you want to continue connecting (yes/no)?

• Убедиться, что с сервера Ambari выполняется подключение к каждому хосту в кластере с помощью SSH без пароля:

ssh root@<remote.target.host>

• (Опционально) Сохранить копию приватного ключа SSH на компьютере, с которого планируется запуск веб-мастера установки Ambari Install Wizard.

Хост сервера **Ambari** использует аутентификацию публичного ключа **SSH** для удаленного доступа и установки Ambari-агента.

Так же Ambari-arentы возможно установить вручную на каждом узле кластера. В этом случае не будет необходимости создавать и распространять ключи **SSH**.

#### 2.3.2 Настройка учетных записей пользователей

Для каждого сервиса **ADH** необходима учетная запись пользователя OC. Мастер установки **Ambari** создает новые и сохраняет все существующие учетные записи пользователей и использует их при настройке сервисов **Hadoop**.

#### 2.3.3 Синхронизация часов на всех узлах кластера

Часам на всех узлах кластера и на машине, запускающей браузер для доступа к веб-интерфейсу **Ambari**, необходимо иметь возможность синхронизации друг с другом. Для этого следует включить службу **NTP** и убедиться, что синхронизация происходит автоматически:

• RHEL/CentOS 7 & SUSE/SLES 12:

systemctl is-enabled ntpd

Для настрйоки службы **NTP** на автоматический запуск при загрузке машины, необходимо выполнить следующую команду на каждом хосте:

• RHEL/CentOS 7 & SUSE/SLES 12:

systemctl enable ntpd

Для запуска службы NTP, необходимо выполнить команду на каждом хосте:

• RHEL/CentOS 7 & SUSE/SLES 12:

systemctl start ntpd

#### 2.3.4 Настройка DNS и NSCD

Все узлы в кластере должны быть настроены как для прямого, так и для обратного DNS.

В случае если не получается настроить **DNS**, необходимо отредактировать файл /*etc/hosts* на каждом узле кластера так, чтобы он содержал IP-адрес и полное доменное имя (**FQDN**) каждого узла.

Следующие инструкции представлены в виде обзора и охватывают базовую настройку сети для общих узлов Linux. Разные версии и варианты Linux могут потребовать различные команды и процедуры.

Hadoop сильно зависит от DNS и выполняет многие DNS-запросы во время работы. Чтобы снизить нагрузку на инфраструктуру DNS, настоятельно рекомендуется использовать Name Service Caching Daemon (NSCD) на узлах кластера под управлением Linux. NSCD кэппирует запросы хоста, пользователя и группы, а также обеспечивает лучшую производительность и снижает нагрузку на инфраструктуру DNS.

#### 2.3.5 Редактирование файла хоста

Для редактирования файла хоста необходимо используя текстовый редактор открыть файл *hosts* на каждом узле кластера:

vi/etc/hosts

И добавить строку для каждого хоста, состоящую из IP-адреса и FQDN, например:

```
1.2.3.4 <fully.qualified.domain.name>
127.0.0.1 localhost.localdomain localhost
::1 localhost6.localdomain6 localhost6
```

#### 2.3.6 Проверка имени хоста

Чтобы убедиться, что имя хоста установлено, необходимо выполнить следующую команду:

hostname -f

В результате именю хоста возвращается значение *fully.qualified.domain.name*. Для задания имени на каждом узле кластера необходимо использовать команду:

hostname <имя узла>

#### 2.3.7 Редактирование файла конфигурации сети

С помощью текстового редактора необходимо открыть файл конфигурации сети на каждом узле и установить ему требуемую конфигурацию сети для каждого узла:

```
vi /etc/sysconfig/network
```

Следует изменить свойство *HOSTNAME*, чтобы задать полное доменное имя:

```
NETWORKING=yes
HOSTNAME=<fully.qualified.domain.name>
```

#### 2.3.8 Настройка IPTables

Для взаимодействия во время установки **Ambari** с развернутыми узлами необходимо, чтобы определенные компоненты были открыты и доступны. Самый простой способ сделать это – временно отключить **IPTables**:

• RHEL/CentOS 7:

systemctl disable firewalld systemctl stop firewalld

• SUSE/SLES 12:

```
rcSuSEfirewall2 stop
chkconfig SuSEfirewall2 off
```

По завершению установки следует перезапустить IPTables.

В случае если протоколы безопасности предотвращают отключение **IPTables**, можно продолжить работу с включенными **IPTables** при условии, что все необходимые порты открыты и доступны.

В процессе установки Ambari-сервера **Ambari** проверяет, работают ли **IPTables**. В случае если **IPTables** запущены, выдается предупреждение, напоминающее о необходимости проверить, что требуемые порты открыты и доступны.

В мастере установки на шаге подтверждения узла также выдается предупреждение для каждого хоста с запущенными **IPTables**.

#### 2.3.9 Настройка SELinux, PackageKit и Umask

Работа с **SELinux** не поддерживается, поэтому необходимо его отключить. Для этого следует выполнить команду:

• RHEL/CentOS 7:

:command:`setenforce 0`

И установить значение /etc/selinux/config.

На установочном узле, где запущен RHEL/CentOS с установленным **PackageKit**, с помощью текстового редактора необходимо открыть /*etc/yum/pluginconf.d/refresh-packagekit.conf* и выполнить следующее изменение:

• RHEL/CentOS 7:

:command:`enabled=0`

UMASK устанавливает разрешения по умолчанию или базовые разрешения при создании нового файла или папки в системе Linux. Большинство дистрибутивов Linux устанавливают UMASK значение по умолчанию 022. Это разрешение допускает чтение, запись и выполнение 755 для новых файлов или папок. Значение UMASK равное 027 допускает чтение, запись и выполнение 750 для новых файлов или папок.

**Ambari** поддерживает оба значения **UMASK**. Например, чтобы установить значение **UMASK** равное 022, необходимо запустить команду в корне на всех хостах:

#### vi /etc/profile

Затем добавить следующую строку:

umask 022

# Установка сервера Ambari 2.5.2

Установка сервера Ambari 2.5.2 проходит в несколько этапов:

- Настройка репозитория;
- Установка сервера Ambari;
- Настройка сервера Ambari;
- Запуск сервера Ambari.

#### 3.1 Настройка репозитория

Установка сервера **Ambari** выполняется с помощью пакетного менеджера из репозитория, содержащего соответствующий пакет. При этом допускается использование как удаленного репозитория, доступного через сеть Интернет, так и размещенного в локальной сети кластера (например, если из соображений безопасности доступ к сети Интернет ограничен).

Important: Репозиторий должен находиться на доступном со всех узлов кластера хосте

#### 3.1.1 Настройка удаленного репозитория

Настройка удаленного репозитория не отличается от настройки любого дополнительного репозитория. Для добавления репозитория необходимо выполнить от имени *root* команду:

• RHEL/CentOS 7:

yum-config-manager --add-repo <URL репозитория Ambari>/ambari.repo

• SUSE/SLES 12:

zypper addrepo <URL репозитория Ambari>/ambari.repo

#### 3.1.2 Настройка локального репозитория

Для настройки нового сервера репозитория необходим веб-сервер *httpd*. Следует убедиться, что сервер *httpd* запускается на хосте, который служит в качестве репозитория:

• RHEL/CentOS 7:

systemctl status httpd

• SUSE/SLES 12:

systemctl status apache2.service

В случае если сервер не запущен, необходимо его установить и запустить:

• RHEL/CentOS 7:

systemctl start httpd

• SUSE/SLES 12:

systemctl start apache2.service

#### Создание промежуточного каталога

Для извлечения архивов для стеков Ambari и ADH рекомендуется использовать промежуточный каталог.

Каждый архив представляет собой архивный репозиторий и имеет скрипт *setup\_repo.sh*, создающий ссылку из корня документа *httpd server/var/www/html* в каталог, из которого извлекается архив. Необходимо, чтобы промежуточный каталог и все верхнеуровневые каталоги были читаемыми и доступными пользователю, выполняющему процесс *httpd* (**apache**), а лучше сделать их доступными для всех пользователей кластера:

| mkdir | staging      |  |
|-------|--------------|--|
| chmod | -rx /staging |  |

**Important:** Не используйте каталог /*TMP* в качестве промежуточного, так как файлы могут быть удалены в любое время

#### Загрузка и распаковка архива Ambari

Arenadata Ambari поставляется как архив репозитория, который необходимо извлечь на сервер репозитория.

На узел, который используется в качестве репозитория, необходимо загрузить архив **Ambari 2.5.2** в ранее созданный промежуточный каталог, или в каталог:

• RHEL/CentOS 7:

wget https://storage.googleapis.com/arenadata-repo/ambari/2.5.2/repos/ambari.repo -0 /etc/yum.repos.d/

• SUSE/SLES 12:

• PPC64le RHEL7:

Необходимо убедиться, что все родительские каталоги до промежуточного имеют доступ "r + x" для всех пользователей, поскольку данный каталог будет использоваться для создания локального репозитория.

После загрузки Ambari 2.5.2 необходимо извлечь архив в промежуточный каталог. Например:

tar -xvf /staging/AMBARI-2.5.2.tar -C /staging/

#### Настройка локального репозитория

Для настройки локального репозитория необходимо на хосте, используемом в качестве репозитория, выполнить скрипт *setup repo.sh*, входящий в состав архива **Ambari**:

/staging/AMBARI-2.5.2/setup\_repo.sh

В скрипте предполагается, что в корневом каталоге репозитория веб-сервер устанавливает /var /www /html и создает ссылку ambari-<версия>, указывающую на извлеченный архив.

Необходимо убедиться, что репозиторий доступен на веб-сервере:

curl http://localhost/AMBARI-2.5.2/repodata/repomd.xml

Скрипт также создает определенный репозиторий Ambari и помещает его в файл:

• RHEL/CentOS 7:

/etc/yum.repos.d/ambari.repo

• SUSE/SLES 12:

/etc/zypp/repos.d/ambari.repo

Данный файл должен быть доступен на хосте администратора, где будет установлен сервер Ambari.

Important: Репозиторий Ambari должен быть доступен для всех узлов кластера

Необходимо проверить наличие доступа к следующему URL-адресу с хоста администратора и с узлов кластера:

```
http://<yum.repo.host.fqdn>/AMBARI-2.5.2
```

## 3.2 Установка сервера Ambari

Сервер Ambari устанавливается из RPM-пакета по команде:

• RHEL/CentOS 7:

yum install ambari-server

• SUSE/SLES 12:

zypper install ambari-server

Данная команда устанавливает сервер **Ambari**, являющийся сервером веб-приложений, на порт 8080. Также устанавливает инстанс сервера **PostgreSQL** на порт 5432.

# 3.3 Настройка сервера Ambari

Сервер Ambari необходимо настроить для корректной работы.

В случае если инстанс **PostgreSQL** настроен на порт по умолчанию, следует выполнить следующую команду:

ambari-server setup

В процессе настройки необходимо указать или принять по умолчанию параметры:

- Учетная запись пользователя для запуска Ambari-сервера можно выбрать любую учетную запись (необязательно выполнять вход от *root*). В случае если пользователя не существует, он создается автоматически;
- Java JDK для загрузки Oracle JDK 1.8 необходимо ввести значение 1 и принять лицензию Oracle JDK для загрузки файлов из Oracle. При этом установка JDK выполняется автоматически;
- База данных выбор базы данных:

Enter advanced database configuration

В командной строке необходимо ответить *n* или *y*:

- n для использования с Ambari стандартной встроенной базы данных PostgreSQL. По умолчанию для базы данных PostgreSQL устанавливается имя "ambari" и логин / пароль принимают значения ambari / bigdata.
- y при необходимости использования с Ambari уже существующей базы данных PostgreSQL, MySQL или Oracle вместо предлагаемой по умолчанию. Далее для выбранной базы данных необходимо указать параметры подключения (см. Приложение 1.).

### 3.4 Запуск сервера Ambari

После установки сервера Ambari запуск его осуществляется по команде:

ambari-server start

Для проверки статуса сервера необходимо использовать команду:

ambari-server status

Для остановки сервера необходимо использовать команду:

ambari-server stop

Сервер Ambari доступен на порту 8080. По умолчанию для него установлена следующая учетная запись:

User: admin

Password: admin

Important: Рекомендуется сменить пароль после первого входа в систему

Для входа в веб-интерфейс Ambari необходимо в адресной строке браузера указать адрес сервера:

http://<agpec cepsepa>:8080

При этом запрашивается логин и пароль. После авторизации открывается веб-интерфейс Ambari (Рис.3.1.).

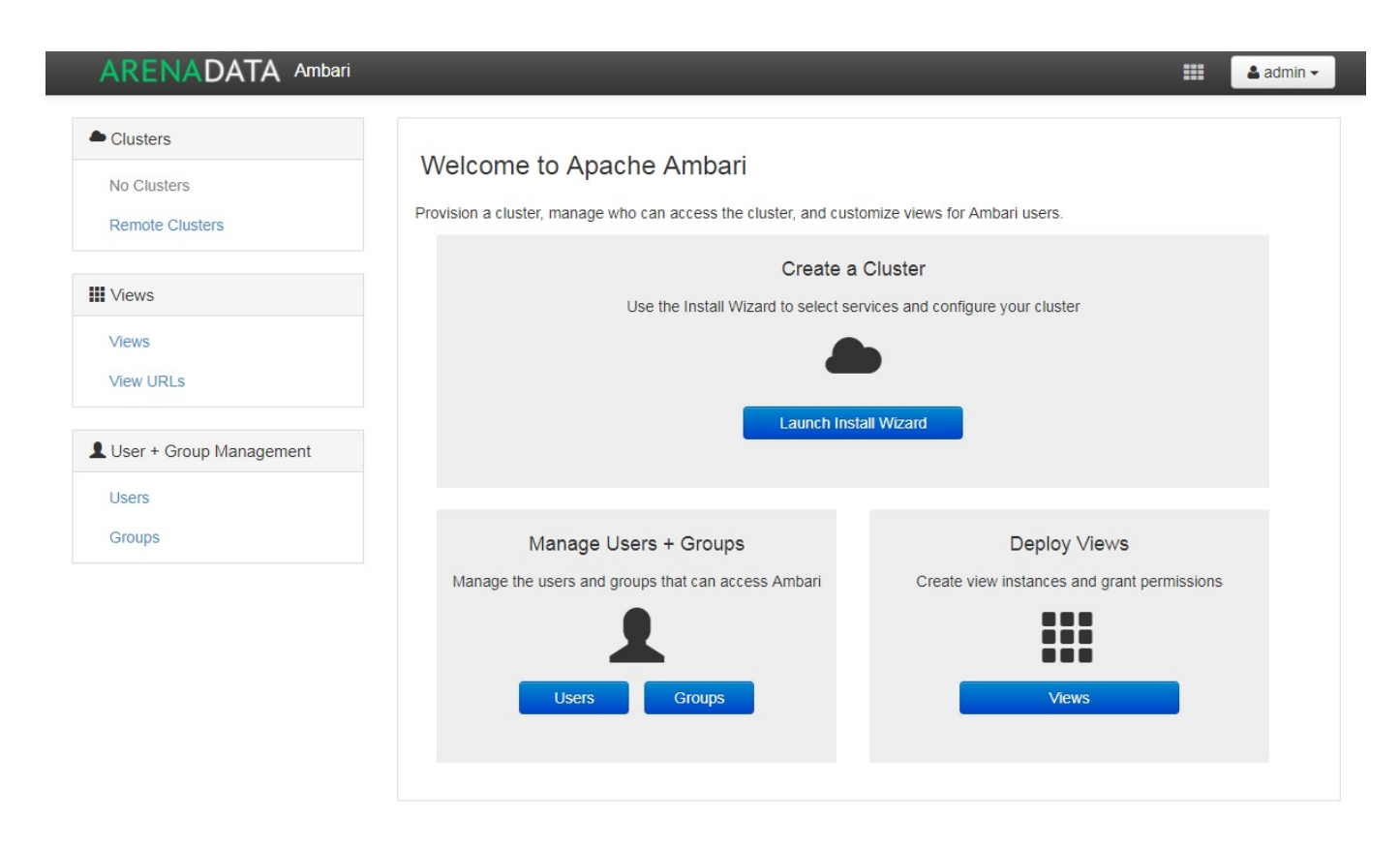

Рис.3.1.: Веб-интерфейс Ambari до настройки кластера

# Подготовка к установке основных компонентов ADH на кластер

Основные компоненты **ADH** устанавливаются из репозиториев, которые определяются при первичной настройке кластера. Как и в случае репозитория **Ambari**, допускается использование удаленных и локальных репозиториев.

Удаленные репозитории уже заданы в **Ambari** как предлагаемые по умолчанию, для их настройки и использования не требуется дополнительных действий.

Для настройки локальных репозиториев необходимо выполнить действия, аналогичные настройке локального репозитория Ambari:

- Загрузить и извлечь архивы стека ADH;
- Настроить локальные репозитории.

### 4.1 Загрузка и извлечение архивов стека ADH

Архивы стека **ADH** необходимо установить на машине, где размещен репозиторий. В случае если для сервера репозитория используется выделенная машина, то архивы стека **ADH** следует установить на хосте администратора, использованном для установки сервера **Ambari**.

Необходимо загрузить и распаковать следующие архивы в выделенном для них месте (при этом следует избегать использования каталога /tmp):

- ADH-1.5.0 RPM-пакеты для сервисов Hadoop, таких как HDFS, YARN, Hbase, Hive, Zookeeper;
- *ADH-UTILS-1.5.0* дополнительные сервисы и библиотеки, используемые для мониторинга и оповещения серверов кластера.

В случае если архивы загружены в каталог /tmp, то для их распаковки в каталоге, например, /staging необходимо выполнить следующую команду:

tar -xvf /tmp/{stack}.tar -C /staging/

Для использования локальных репозиториев **ADH** и **ADH UTILS** необходимо выполнить настройки, описанные в пункте *Настройка локальных репозиториев*.

### 4.2 Настройка локальных репозиториев

Стек **ADH** поставляется в виде архива репозитория, который необходимо развернуть на сервере репозитория так, чтобы при этом он был доступен серверу **Ambari** и всем узлам кластера.

Каждый репозиторий стека содержит скрипт *setup\_repo.sh*, для которого необходимо выполнение следующих требований:

- Сервер репозитория доступен всем узлам кластера;
- Корень сервера репозитория находится в /var/www/html/.

Скрипт каждого стека создает символическую ссылку в документе сервера репозитория, указывающую на местоположение извлеченного архива стека, и создает файл с местоположением репозитория в каталоге:

• RHEL/CentOS 7:

/etc/yum.repos.d/

• SUSE/SLES 12:

/etc/zypp/repos.d/

Для каждого стека необходимо запустить скрипт установки локального репозитория:

#### /staging/{stack}/setup\_repo.sh

По завершению установки скрипт выводит URL-адрес репозитория. Данный URL потребуется при установке кластера **ADH** с использованием сервера **Ambari**.

В случае если сервер репозитория установлен не на хосте администратора (где установлен сервер **Ambari**), необходимо скопировать созданные файлы определения местоположения репозитория из папки репозитрия на хост администратора, где установлен сервер **Ambari**.

Затем необходимо проверить правильность настройки репозитория, выполнив две команды от узла администратора:

• RHEL/CentOS 7:

```
yum clean all
yum repolist
```

• SUSE/SLES 12:

```
zypper clean -a
zypper repos
```

При корректной настройке выдается список репозиториев стека.

# Запуск мастера установки

Для создания кластера необходимо после входа в **Ambari** запустить мастер установки, нажав в главной экранной форме кнопку *Launch Install Wizard*. Мастер установки проводит по шагам, необходимым для создания нового кластера **ADH**. Некоторые этапы установки требуют особого внимания:

- Изменение URL-адресов репозиториев;
- Ввод имен узлов и SSH-ключа или ручная установка Ambari-arentoв;
- Выбор компонентов;
- Назначение мастер-узлов для компонентов;
- Назначение Slave и Client узлов;
- Дополнительные настройки компонентов.

### 5.1 Изменение URL-адресов репозиториев

Для того чтобы открыть список репозиториев, необходимо в блоке "Stacks" установить флаг в поле *ADH 1.5* и раскрыть блок "Advanced Repository Options", при этом **Ambari** предлагает указать URL-адреса репозиториев (Рис.5.1.).

В полях "Base URL" необходимо указать URL-адреса репозиториев, которые были получены при запуске скрипта *setup* repo.sh. Данные URL-адреса всегда можно уточнить в файлах <имя репозитория>.repo\*.

Для установки из публичного репозитория **Arenadata** необходимо выбрать соответствующий пункт меню "Use Public Repository" (Puc.5.2.).

Репозитории можно обновить после развертывания кластера через Ambari UI ("Admin  $\rightarrow$  Repositories").

### 5.2 Ввод имен узлов и SSH-ключа

В разделе "Install Options" следует указать полные доменные имена (**FQDN**) для узлов, которые будут содержать кластер. Можно задавать диапазоны имен с помощью квадратных скобок, например, *host* [01-10].domain описывает 10 хостов. В случае если применяется **EC2**, необходимо использовать имена внутренних частных DNS-узлов.

### ARENADATA Ambari

| STALL WIZARD    |                                                                                                    |                                                                                                    |                                                                                                    |                               |
|-----------------|----------------------------------------------------------------------------------------------------|----------------------------------------------------------------------------------------------------|----------------------------------------------------------------------------------------------------|-------------------------------|
| L               | Select V                                                                                                    | ersion                                                                                                    |                                                                                                    |                               |
| ion             | Select the softwa                                                                                                    | are version and method of deli                                                                                                    | verv for vour cluster. Using a Public Repository requires Inte                                                                    | ernet connectivity.           |
| ons             | Using a Local Re                                                                                                    | epository requires you have co                                                                                                    | nfigured the software in a repository available in your netwo                                                                     | ork.                          |
| iete            |                                                                                                    |                                                                                                    |                                                                                                    |                               |
| nicos           | ADH-1.4                                                                                                    | ADH-1.4 -                                                                                                    |                                                                                                    |                               |
| torn            | ADH-1.3                                                                                                    | Ambari Metrics                                                                                                    | 010                                                                                                    | *                             |
| use and Oliceta |                                                                                                    | Atlas                                                                                                    | 0.7.1.1.4                                                                                                    |                               |
| ves and Clients |                                                                                                    | Flink                                                                                                    | 1.1.3.1.4                                                                                                    |                               |
| Services        |                                                                                                    | Flume                                                                                                    | 1.7.0.1.4                                                                                                    |                               |
|                 |                                                                                                    | Giraph                                                                                                    | 1.1.0                                                                                                    |                               |
| t and Test      |                                                                                                    | HBase                                                                                                    | 1.1.3.1.4                                                                                                    |                               |
|                 |                                                                                                    | HDFS                                                                                                    | 2.7.3.1.4                                                                                                    |                               |
|                 | Use Local Repo                                                                                                    | sitory                                                                                                    |                                                                                                    |                               |
|                 | Use Local Repo     Repositories                                                                                                    | sitory                                                                                                    |                                                                                                    |                               |
|                 | Ose Local Repo<br>Repositories     Provide Base                                                                                     | IRLs for the Operating System                                                                                                    | ms you are configuring.                                                                                                    |                               |
|                 | Repositories<br>Provide Base<br>Attention: Re<br>are in correct                                                                     | URLs for the Operating System<br>pository Base URLs of at leas<br>format with its protocol.                                                                                                    | ns you are configuring.<br>t one OS are REQUIRED before you can proceed. Please r                                                 | make sure they                |
|                 | Repositories<br>Provide Base<br>Attention: Re<br>are in correct                                                                     | URLs for the Operating System<br>pository Base URLs of at leas<br>format with its protocol.                                                                                                    | ms you are configuring.<br>t one OS are REQUIRED before you can proceed. Please r<br>Base URL                                     | make sure they + Add +        |
|                 | Ose Local Repositories     Provide Base     Attention: Re     are in correct 1     OS     redbat7                                   | URLs for the Operating System<br>pository Base URLs of at leas<br>format with its protocol.<br>Name<br>ADH-1.4.0                                                                                  | ns you are configuring.<br>t one OS are REQUIRED before you can proceed. Please r<br>Base URL<br>Enter Base URL or remove this OS | make sure they + Add -        |
|                 | Vise Local Repositories     Repositories     Provide Base     Attention: Re     are in correct I     OS     redhat7                 | URLs for the Operating System<br>pository Base URLs of at leas<br>format with its protocol.<br>Name<br>ADH-1.4.0<br>ADH-UTILS-1.4.0                                                               | ms you are configuring.<br>t one OS are REQUIRED before you can proceed. Please r<br>Base URL<br>Enter Base URL or remove this OS | make sure they + Add - Remove |
|                 | Vise Local Repo<br>Repositories     Provide Base     Attention: Re<br>are in correct1     OS     redhat7     Skip Repo     Use RedH | URLs for the Operating System<br>pository Base URLs of at leas<br>format with its protocol.<br>Name<br>ADH-1.4.0<br>ADH-UTILS-1.4.0<br>sitory Base URL validation (Ac<br>at Satellite/Spacewalk • | t one OS are REQUIRED before you can proceed. Please r Base URL Enter Base URL or remove this OS                                  | make sure they  Add  Remove   |

Рис.5.1.: Выбор стека

| CLUSTER INSTALL WIZARD    | Select V                                                 | ersion                         |                                                                        |            |
|---------------------------|----------------------------------------------------------|--------------------------------|------------------------------------------------------------------------|------------|
| Select Version            | Select the softwa                                        | are version and method of deli | very for your cluster. Using a Public Repository requires Internet con | nectivity. |
| Install Options           | Using a Local Re                                         | epository requires you have co | onfigured the software in a repository available in your network.      |            |
| Confirm Hosts             | ADH-1.4                                                  |                                |                                                                        |            |
| Choose Services           | AD111.4                                                  | ADH-1.4 -                      |                                                                        |            |
| Assign Masters            | ADH-1.3                                                  | Ambari Metrics                 | 0.1.0                                                                  |            |
| Assign Slaves and Clients |                                                          | Atlas                          | 0.7.1.1.4                                                              |            |
| Customize Services        |                                                          | Flink                          | 1.1.3.1.4                                                              |            |
| Roview                    |                                                          | Flume                          | 1.7.0.1.4                                                              |            |
| Neview                    |                                                          | Giraph                         | 1.1.0                                                                  |            |
| Install, Start and Test   |                                                          | HBase                          | 1.1.3.1.4                                                              |            |
| Summary                   |                                                          | HDFS                           | 2.7.3.1.4                                                              | •          |
|                           | <ul> <li>Use Local Repo</li> <li>Repositories</li> </ul> | ository                        |                                                                        |            |
|                           | Provide Base                                             | URLs for the Operating Syste   | ms you are configuring.                                                |            |
|                           | OS                                                       | Name                           | Base URL                                                               | + Add -    |
|                           | redhat7                                                  | ADH-1.4.0                      | http://storage.googleapis.com/arenadata-repo/ADH/1.4.0/                |            |
|                           |                                                          | ADH-UTILS-1.4.0                | http://storage.googleapis.com/arenadata-repo/ADH/1.4.0/                | Remove     |
|                           |                                                          |                                |                                                                        |            |

Рис.5.2.: Установка из публичного репозитория

Для автоматической регистрации Ambari-агентов на узлах кластера необходимо ввести закрытый ключ, который использовался для настройки беспарольного SSH для кластера. Можно передать сам файл *id\_rsa* или скопировать и вставить его содержимое в экранную форму.

#### 5.2.1 Ручная установка Ambari-агентов

В случае если нет возможности предоставить закрытый ключ беспарольного **SSH**, следует произвести установку Ambari-arentoв вручную. Для этого на каждом узле кластера необходимо выполнить следующие шаги:

- Установить репозиторий Ambari, скопировав файл ambari.repo с сервера репозитория;
- Установить Ambari-агент, выполнив команду:
- RHEL/CentOS 7:

yum install ambari-agent

• SUSE/SLES 12:

```
zypper install ambari-agent
```

- Изменить конфигурацию Ambari-areнта /etc/ambari-agent/conf/ambari-agent.ini для определения его на сервере Ambari:
  - [server]
  - hostname={ambari.server.hostname}
  - url port=8440
  - secured url port=8441
- Запустить Ambari-агент, выполнив команду:

```
ambari-agent start
```

Ambari-агент зарегистрируется на сервере при его запуске.

### 5.3 Выбор компонентов

На начальном этапе установки необходимо выбрать компоненты **ADH**, которые следует установить. При этом для любой инсталляции следует установить **HDFS** и **Zookeeper**, остальные компоненты возможно установить позднее (Puc.5.3.).

В случае если выбирается компонент **Ambari Metrics**, то для контроля кластера можно использовать **Ambari**. Если данный компонент не выбирается, выдается предупреждение, которое можно игнорировать в случае, если кластер планируется контролировать с помощью других инструментов. При этом **Ambari Metrics** можно будет добавить в кластер позднее.

### 5.4 Назначение мастер-узлов

Необходимо назначить мастер-узлы компонентов кластера (Рис.5.4.).

# **Choose Services**

Choose which services you want to install on your cluster.

| Service             | Version    | Description                                                                                                    |
|---------------------|------------|----------------------------------------------------------------------------------------------------|
| HDFS                | 2.7.3.1.4  | Apache Hadoop Distributed File System                                                                                                    |
| ✓ YARN + MapReduce2 | 2.7.3.1.4  | Apache Hadoop NextGen MapReduce (YARN)                                                                                                    |
| Tez                 | 0.7.1.1.4  | Tez is the next generation Hadoop Query Processing framework written on top of YARN.                                                                                                    |
| ✓ Hive              | 1.2.1.1.4  | Data warehouse system for ad-hoc queries & analysis of large datasets and table & storage management service                                                                                    |
| HBase               | 1.1.3.1.4  | A Non-relational distributed database, plus Phoenix, a high performance SQL layer for low latency applications.                                                                                 |
| ✓ Pig               | 0.15.0.1.4 | Scripting platform for analyzing large datasets                                                                                                    |
| Sqoop               | 1.4.6.1.4  | Tool for transferring bulk data between Apache Hadoop and structured data stores such as relational databases                                                                                   |
| Oozie               | 4.3.0.1.4  | System for workflow coordination and execution of Apache Hadoop jobs. This also includes the installation of the optional Oozie Web Console which relies on and will install the ExtJS Library. |
| ZooKeeper           | 3.4.6.1.4  | Centralized service which provides highly reliable distributed coordination                                                                                                    |
| Elume               | 1.7.0.1.4  | A distributed service for collecting, aggregating, and moving large amounts of streaming data into HDFS                                                                                         |
| Ambari Metrics      | 0.1.0      | A system for metrics collection that provides storage and retrieval capability for metrics collected from the cluster                                                                           |
| Atlas               | 0.7.1.1.4  | Atlas Metadata and Governance platform. This service requires HBase, Zookeeper, Solr, Kafka installed!                                                                                          |
| Elink               | 1.1.3.1.4  | Apache Flink is a streaming dataflow engine that provides data distribution, communication, and fault tolerance for distributed computations over data streams.                                 |
| Giraph              | 1.1.0      | An iterative graph processing system                                                                                                    |

Рис.5.3.: Выбор компонентов

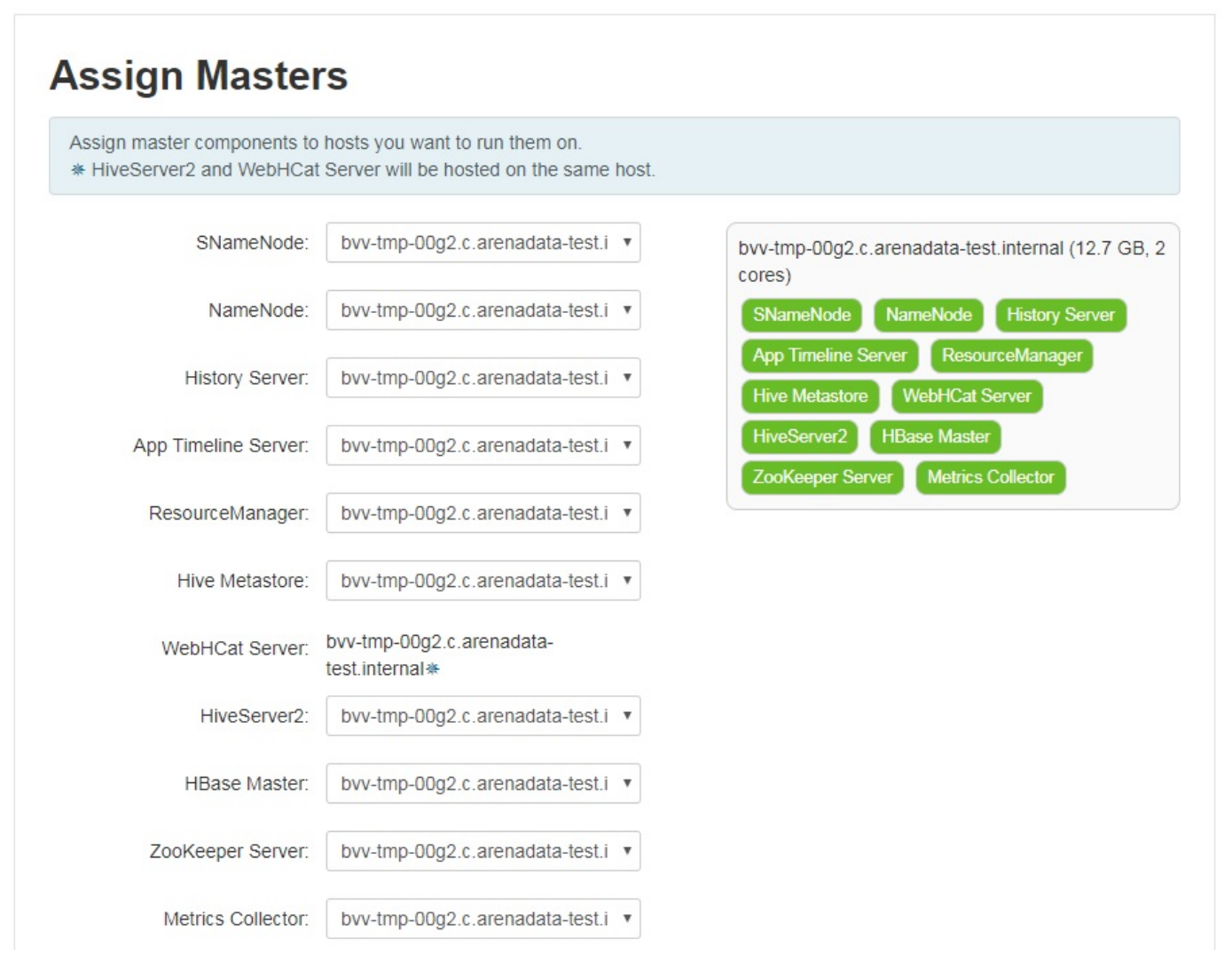

Рис.5.4.: Назначение мастер-узлов

**Important:** Если Hive Metastore использует новую базу данных *PostgreSQL*, компонент HIVE METASTORE не должен находиться на хосте AMBARI

Данное ограничение объясняется тем, что оба компонента будут пытаться использовать порт 5432. В случае абсолютной необходимости совместного размещения указанных компонентов на одном и том же хосте, предварительно следует переконфигурировать базу данных **PostgreSQL** на порт, отличный от 5432, и выбрать опцию "Existing PostgreSQL Database" для конфигурации **Hive Metastore**.

### 5.5 Назначение Slave и Client узлов компонентов кластера

Необходимо назначить **Slave** и **Client** узлы, на которых будут разворачиваться соответствующие компоненты кластера (Puc.5.5.).

| Assign slave and client compor<br>Hosts that are assigned master<br>"Client" will install HDFS Client,<br>ZooKeeper Client. | ents to hosts you<br>components are<br>MapReduce2 Cl | u want to run them or<br>shown with *.<br>lient, YARN Client, Te | n.<br>ez Client, HCat Client | , Hive Client, HBase Client, | Pig and    |
|----------------------------------------------------------------------------------------------------|------------------------------------------------------|------------------------------------------------------------------|------------------------------|------------------------------|------------|
| lost                                                                                                    | all   none                                           | all   none                                                       | all   none                   | all   none                   | all   none |
| ovv-tmp-00g2.c.arenadata *                                                                                                  | DataNode                                             | NodeManager                                                      | RegionServer                 | Phoenix Query Server         | Client     |
|                                                                                                    |                                                      |                                                                  | Show                         | 25 <b>v</b> 1-1 of 1         | H (        |

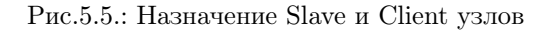

#### 5.6 Дополнительные настройки компонентов

На экранной форме отображаются параметры конфигурации отдельных компонентов, автоматически сгенерированных установщиком **Ambari** на основе параметров кластера. Параметры каждого компонента можно менять по своему усмотрению в зависимости от планируемого использования того или иного компонента кластера.

В случае если для какого-либо обязательного параметра установщик не может предложить значение по умолчанию, перед продолжением установки данные параметры необходимо указать вручную (на Puc.5.6. приведен пример, когда для компонентов *Hive*, *Oozie*, *Ambari Metrics*, *Knox* необходимо указать пароли для внутренних баз данных).

Important: Каталоги для размещения данных HDFS (параметр "DataNode Directories" сервиса HDFS) не

| We have come up with rec                         | ommended configurations f | or the serv  | rices you selected. Cus | tomize them as | you see fit. |
|--------------------------------------------------|---------------------------|--------------|-------------------------|----------------|--------------|
| DFS MapReduce2 Y                                 | ARN Tez Hive 1            | HBase F      | Pig ZooKeeper Ar        | nbari Metrics  | vlisc        |
| Group Default (1) -                              | Manage Config Groups      |              |                         | Filter         | •            |
| NameNode                                         |                           |              |                         |                |              |
| NameNode host                                    | bvv-tmp-00g2.c.arenadat   | ta-test.inte | rnal                    |                |              |
| NameNode directories                             | /hadoop/hdfs/namenode     |              |                         |                | e c          |
| NameNode Java heap<br>size                       | 1024                      | MB           | С                       |                |              |
| NameNode new<br>generation size                  | 128                       | MB           | c                       |                |              |
| NameNode maximum<br>new generation size          | 128                       | MB           | c                       |                |              |
| NameNode permanent<br>generation size            | 128                       | MB           | c                       |                |              |
| NameNode maximum<br>permanent generation<br>size | 256                       | MB           | c                       |                |              |
|                                                  |                           |              |                         |                |              |

Рис.5.6.: Дополнительные настройки компонентов

должны содержать никаких других данных, в том числе данных других компонентов. Это связано с тем, что при старте DataNode указанные каталоги очищаются, и может произойти потеря данных

**Important:** В случае если компонент DataNode сервиса HDFS устанавливается менее, чем на трех узлах кластера, необходимо задать соответствующее значение параметра *DFS Replication Factor* указанного компонента

# 5.7 Установка, запуск и тестирование

На экранной форме отображается ход развертывания кластера на каждом узле (Рис.5.7.).

| Please wait while the selected services are in: | stalled and started. |           |                                                            |
|-------------------------------------------------|----------------------|-----------|------------------------------------------------------------|
|                                                 |                      |           | 4 % overall                                                |
|                                                 |                      | Show: All | (1)   In Progress (1)   Warning (0)   Success (0)   Fail ( |
| Host                                            | Status               |           | Message                                                    |
| bvv-tmp-00g2.c.arenadata-test.internal          | t.                   | 4%        | Installing App Timeline Server                             |
| 1 of 1 hosts showing - Show All                 |                      |           | Show: 25 ▼ 1-1 of 1 H ← →                                  |

Рис.5.7.: Ход развертывания кластера

Каждый компонент, который разворачивается вместе с хостом, устанавливается, запускается и проходит простой тест для проверки работоспособности.

При этом есть возможность просмотра подробной информации о завершенных и ожидающих задачах для каждого хоста (Puc.5.8.). Для этого необходимо нажать ссылку в столбце "Message" (см. Puc.5.7.).

По завершению установки компонентов появляется сообщение *Successfully installed and started the services*, в котором необходимо нажать кнопку *Next*.

Для окончания установки необходимо на странице "Summary" проверить список завершенных задач и нажать кнопку *Complete*. При этом открывается панель инструментов кластера.

### bvv-tmp-00g2.c.arenadata-test.internal

| Tasks                         | Show: | All      |
|-------------------------------|-------|----------|
| ✔ App Timeline Server Install |       | •        |
| ✓ DataNode Install            |       | •        |
| ✓ HBase Client Install        |       | •        |
| ✓ HBase Master Install        |       | •        |
| ✓ RegionServer Install        |       | F        |
| C HCat Client Install         |       | •        |
| HDFS Client Install           |       | •        |
| History Server Install        |       | <u>،</u> |
|                               |       |          |

Рис.5.8.: Информация о задачах хоста

Х

# Панель кластера

Панель инструментов является центральным местом и отображает развернутые сервисы и их статус. Здесь можно добавлять новые сервисы или хосты, останавливать и запускать сервисы и компоненты, анализировать показатели мониторинга и выполнять конкретные действия сервиса (Puc.6.1.).

| pReduce2                                                  | Metric Actions + Last 1 h                                                                                            | our +                             |                                                                            |                        |                                                           |
|-----------------------------------------------------------|----------------------------------------------------------------------------------------------------|-----------------------------------|----------------------------------------------------------------------------|------------------------|-----------------------------------------------------------|
| RN<br>e<br>ase<br>)<br>oop                                | CHDFS Disk Usage<br>DFS used<br>561.3 MB (0.555)<br>non DPS used<br>9.7 GB (82.75%)<br>remaining<br>88.8 GB (88.85%) | DataNodes Live                    | HDFS Links<br>NameNode<br>Secondary NameNode<br>1 DataNodes<br>More*       | Memory Usage<br>9.3 GB | Network Usage<br>976.5 KB<br>488.2 KB                     |
| zie<br>sKeeper<br>me<br>bari Metrics<br>ik<br>aph         | CPU Usage<br>100%<br>50%                                                                                             | Cluster Load                      | NameNode Heap                                                              | NameNode RPC 0.39 ms   | NameNode CPU WIO                                          |
| nka NameNode Uptime<br>nox<br>lahout 18.1 mir<br>Ri<br>Nr | NameNode Uptime                                                                                                    | HBase Master Heap                 | HBase Links<br>HBase Master<br>1 RegionServers<br>Master Web UI<br>More. • | HBase Ave Load         | HBase Master Uptime<br>976.8 S                            |
| Actions *                                                 | ResourceManager<br>Heap                                                                                              | ResourceManager Uptime<br>919.5 S | NodeManagers Live                                                          | YARN Memory            | YARN Links<br>ResourceManager<br>1 NodeManagers<br>More • |
|                                                           | Flume Live                                                                                                    |                                   |                                                                            |                        |                                                           |

Рис.6.1.: Панель кластера

# Приложение 1. Ручная настройка подключения к базе данных

Если в процессе настройки сервера **Ambari** необходимо отличное от используемого по умолчанию подключение к базе данных следует в командной строке нажать клавишу y:

Enter advanced database configuration

Если инстанс **PostgreSQL** настроен на порт, отличный от предлагаемого по умолчанию, для настройки **Ambari** необходимо выполнить следующие шаги:

• Открыть в текстовом редакторе конфигурационный файл PostgreSQL /var/lib/pgsql/data/pg\_hba.conf. Чтобы позволить пользователю ambari подключиться к базе данных, необходимо в конце файла добавить следующие строки:

```
local all ambari md5
host all ambari 0.0.0.0/0 md5
host all ambari ::/0 md5
```

• Чтобы подключить порт, выбранный не по умолчанию, следует открыть файл /etc/sysconfig/pgsql/postgresql и добавить в него строку с номером необходимого порта. Например, чтобы подключить порт 10432 следует указать:

PGPORT=10432

• Перезапустить базу данных PostgreSQL:

```
service postgresql restart
```

• Подключиться к базе данных под postgres (супер-пользователь) и выполнить следующие настройки:

```
psql -U postgres -p 10432;
postgres=# CREATE DATABASE ambari;
postgres=# CREATE USER ambari WITH ENCRYPTED PASSWORD 'bigdata';
postgres=# \c ambari;
ambari=# CREATE SCHEMA ambari AUTHORIZATION ambari;
ambari=# ALTER SCHEMA ambari OWNER TO ambari;
ambari=# ALTER ROLE ambari SET search_path to 'ambari','public';
ambari=# \q
```

• Выполнить команду установки Ambari:

```
ambari-server setup --database=postgres --databasehost=localhost--databaseport=10432 --
⇔databasename=ambari --databaseusername=ambari--databasepassword=bigdata
```

• Чтобы убедиться, что *postgres* подключен к хосту *databasehost*, необходимо использовать следующую команду:

netstat -anp | egrep <port>

• Выполнить файл Ambari-DDL-Postgres-CREATE.sql в PostgreSQL для завершения настройки:

psql -f /var/lib/ambari-server/resources/Ambari-DDL-Postgres-CREATE.sql -U ambari -p 10432 -d ambari

• При запросе пароля необходимо ввести значение *bigdata*.